# **CSTA Services Interface**

### **Installation Procedure**

Thank you for purchasing the Dialogic CSTA Services Interface Version 1.0 software. This document describes how you install the software.

### **Kit Contents**

The CSTA Services Interface kit contains:

- A CD-ROM containing the software and documentation.
- This installation letter.
- CSTA Services Interface Programming Guide.

#### **Hardware Requirements**

The hardware required for installing and running the CSTA Services Interface is as follows:

| Hardware             | Description                                                                                                    |
|----------------------|----------------------------------------------------------------------------------------------------|
| PC platform          | An Intel® Pentium®-based machine, or equivalent, suitable for installing Windows NT™ with:                                                                                                    |
|                      | At least 24 Mbytes memory                                                                                                    |
|                      | At least 10 Mbytes free disk space                                                                                                    |
|                      | A CD-ROM drive                                                                                                    |
| Network adapter card | A compatible network adapter card. For details, refer to the <i>Windows NT Hardware</i><br><i>Compatibility List</i> provided with your Windows NT documentation.                                                                             |
|                      | Note that you need a network card even if the CSTA Services Interface and the CTI server software reside on the same system. Communication between them takes place through a TCP/IP connection, which must be configured to a physical port. |

#### **Software Requirements**

The software required for installing and running the CSTA Service Interface is as follows:

| Software                                       | Description                                                                                                    |
|------------------------------------------------|----------------------------------------------------------------------------------------------------|
| Windows NT Workstation or<br>Windows NT Server | Version 4.0<br>The CSTA Services Interface requires TCP/IP to communicate with the CTI server. If<br>you did not install TCP/IP during your Windows NT installation, do so now. For more<br>information, refer to your Windows NT installation documentation. |
| CTI server                                     | Supports CSTA Phase II protocol (for example, Version 2.0 of Dialogic's CT-Connect™ Server software).                                                                                                    |

#### **Pre-Installation Items**

Please check the following before beginning the installation:

- Make sure that you have administrator privileges on the target Windows NT system.
- Decide where you want the software installed on your system if this will be different from the default location. The default location is:

C:\Program Files\Dialogic\CSTAServicesIf

## Version 1.0

05-0993-001

#### Installation Procedure

Follow these steps to install the CSTA Services Interface:

- 1. Start the system and log on as administrator.
- 2. Insert the CD-ROM into its drive.
- 3. Select Run from the Start menu and enter:

drive:\setup

where *drive:* is the name of the CD-ROM drive (for example, D:).

- 4. Follow the on-screen prompts to set up the CSTA Services Interface.
- 5. The installation creates a CSTA Services Interface entry in the Programs section of the Start menu. The CSTA Services Interface entry contains a product release notes item. Dialogic recommend that you click on this item now to read the release notes in a text editor.

#### **Files Created During Installation**

The following table shows the locations and names of the files created during the CSTA Services Interface installation. In all cases, *drive:\directory* refers to the location where the CSTA Services Interface files have been installed (the default is C:\Program Files\Dialogic\CSTAServicesIf).

| Location                 | Filename                                                     |
|--------------------------|--------------------------------------------------------------|
| drive:\directory\        | README.TXT                                                   |
| drive:\directory\BIN     | CSTA_SERVICES.DLL<br>OSSAPI.DLL<br>OSSMEM.DLL<br>SOEDBER.DLL |
| drive:\directory\DOCS    | INSTALLATION.PDF<br>PROGRAMMING.PDF<br>AR32E301.EXE          |
| drive:\directory\INCLUDE | CSTA_SERVICES_API.H<br>CSTA_SERVICES_API_TYPES.H             |
| drive:\directory\LIB     | CSTA_SERVICES.LIB                                            |
| drive:\directory\SAMPLE  | CSTA_SERVICES_SAMPLE.DSP<br>CSTA_SERVICES_SAMPLE.DSW         |
| drive:\directory\SRC     | CSTA_SERVICES_STUBS.C<br>CSTA_SERVICES_SAMPLE_MAIN.C         |

#### Installing Adobe Acrobat Reader

If you want to install Adobe® Acrobat® Reader on your system to read the on-line versions of the documentation supplied on the CD-ROM, follow these steps:

- 1. Change location to drive:\directory\BIN.
- 2. Double-click on the AR32E301.EXE.
- 3. Follow the on-screen instructions to complete the installation.

CT-Connect is a trademark and Dialogic is a registered trademark of Dialogic Corporation.

All other trademarks and registered trademarks are the property of their respective owners.

Copyright © Dialogic Corporation 1997. All rights reserved.